## PANDUAN MENGISI LAPORAN AKHIR PENELITIAN KEMENDIKBUDRISTEK 20201 MELALUI SIMLITABMAS

- 1. Login ke SIMLITABMAS Login NG 2.0 (https://simlitabmas.ristekbrin.go.id/2/login.aspx)
- 2. Pilih menu **Penelitian**
- 3. Pilih sub menu Laporan Akhir
- 4. Pilih tahun pelaksanaan 2021
- 5. Klik tombol **Edit** (icon pensil berwarna biru) di sebelah kanan judul penelitian untuk mengisi content laporan
- 6. Mengisi Ringkasan sesuai ketentuan di sistem, setelah terisi kemudian klik tombol Simpan
- 7. Mengisi Keywords sesuai ketentuan di sistem, setelah terisi kemudian klik tombol Simpan
- 8. Unggah dokumen substansi laporan akhir dalam format PDF sesuai dengan template yang disediakan. Caranya pada menu **Substansi Laporan**, klik **Unduh Template**, kemudian file tersebut diisi sesuai ketentuan, di convert dalam format PDF (ukuran file maks. 5 Mb), kemudian di unggah pada slot **Unggah dokumen substansi laporan akhir**
- 9. Mengisi Luaran Wajib sesuai ketentuan di sistem, setelah terisi kemudian klik tombol Simpan
- 10. Mengisi Luaran Tambahan (jika ada) sesuai ketentuan di sistem, setelah terisi kemudian klik tombol Simpan
- 11. Mengisi Realisasi Keterlibatan/Kontribusi Mitra (jika ada) sesuai ketentuan di sistem, setelah terisi kemudian klik tombol Simpan